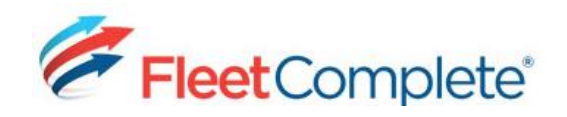

# Using the Push-to-Talk (EPTT) Console

### VIEWING THE EPTT CONSOLE

When the dispatcher logs into Fleet Complete, the application will automatically launch the *PTT Console* and it has two main sections:

- 1. The *Tabs* located at the lower left provide access to *Contact, Group, History*, and *Manual*
- 2. The *Call* section is located to the right

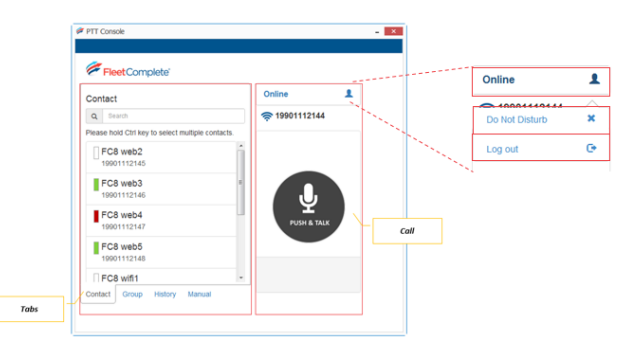

You can also indicate your *communication status* by selecting one of the options from the dropdown list in the upper right corner of the screen.

#### CONTACT TAB

The *Contact* tab displays all of the Mobile Worker names that were previously set up by your AT&T provider, and allows you to search for names, quickly view their communication status, and start calls.

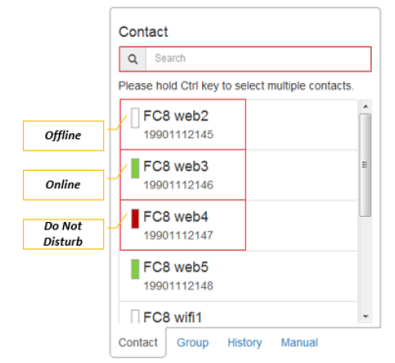

Communication Status Colors:

**Green**: Mobile worker is *online* and can make & receive calls

**Red**: Mobile worker is *busy* and cannot make or receive calls

White: Mobile worker is offline and cannot make or receive calls

## GROUP, HISTORY & MANUAL TABS

The **Group** tab displays the mobile workers that have been organized into contact groups. These are previously set up by your AT&T Provider. It allows you to perform searches for a group name and to make a call to all mobile workers that belong to that group.

The **History** tab displays a list of all inbound and outbound calls and their status. To redial one of the historical numbers, click the phone number of the mobile worker or group and the call will immediately be placed.

The **Manual** tab allows you to make external calls to Push-to-Talk numbers. This capability needs to be setup your AT&T Provider.

#### THE MICROPHONE BUTTON

The Microphone button behaves like a walkietalkie button and must be held down while continuing to talk.

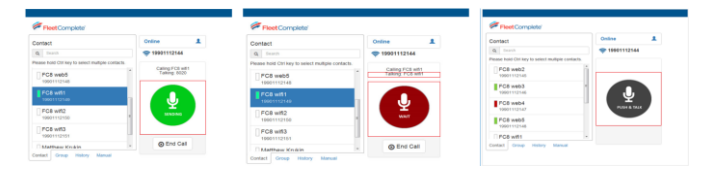

The button has 3 colors indicating its status:

**Green**: the call is connected and the dispatcher is currently talking

**Red**: the call is connected and the mobile worker is currently talking

Black: the call is not connected

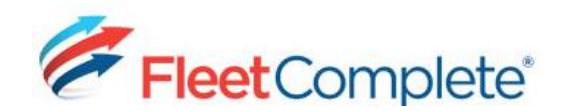

# **Quick Reference Card**

#### CALLING A MOBILE WORKER OR GROUP

- 1. From the *Contact* tab, click a mobile worker's or group name
- 2. To talk, click and hold the **Microphone** button and it will display in **green**
- After you hear two beeps you can start talking
- To listen, release the Microphone button and it will display in red. After you hear 2 beeps, you will be able to hear the mobile worker speaking
- When you completed the call, click the End Call button

To call multiple mobile workers that are *not* part of a pre-determined group, press the control **<Ctrl>** key on your keyboard and then click the names that you want in the group. Repeat Steps above to communicate.

#### EPPT & THE TRACKING SCREEN, DISPATCH MONITOR, & RESOURCE RECORD

#### Tracking Screen:

- In the Map Items panel right-click and Asset's name or in the Map view, right-click an Asset's icon
- 2. Click the **Contact** button and the *PTT Console* will display on the *Manual* tab

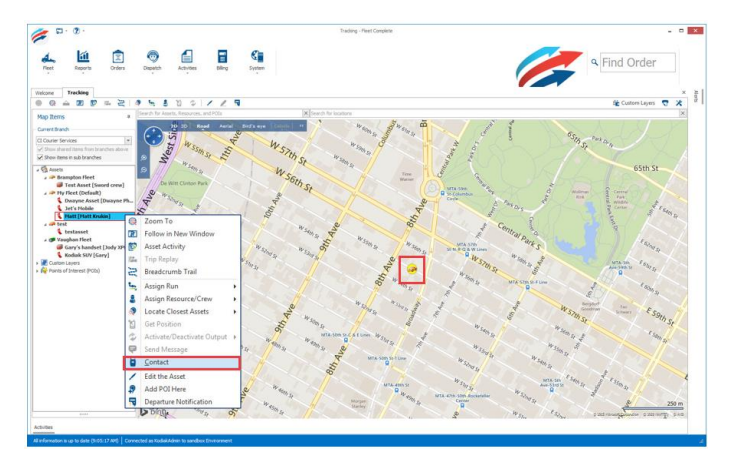

<u>Dispatch Monitor</u>: (only if using the Fleet Complete Dispatch solution)

- From the Resource tab of the Dispatch Monitor, right-click the resource record that you want to call
- 2. Click the **Contact** button and the *PTT Console* will display on the *Manual* tab

| Unassigned<br>Crassigned Pre<br>✓ Est @ Disp<br>Drag = column header<br>Roote/ Draf =<br>@ 4450<br>@ 4450<br>@ 4500<br>@ 4500<br>@ 4500<br>@ 4500<br>@ 4500<br>@ 4500<br>@ 4500<br>@ 4500<br>@ 4500<br>@ 4500<br>@ 4500<br>@ 4500<br>@ 4500<br>@ 4500<br>@ 4500<br>@ 4500<br>@ 4500<br>@ 4500<br>@ 4500 | anagred Drifes Insue     thin                                                                                                    | Brepår Annedes<br>Mark strengels 30 C<br>Bach<br>C Caure Service<br>C Caure Service<br>C Caure Service<br>C Caure Service<br>C Caure Service<br>C Caure Service<br>C Caure Service            | ancel Order 5<br>2/31/2014<br>2/31/2014<br>2/31/2014<br>2/31/2014<br>2/31/2014 | ng Converto P<br>Status<br>P Open<br>P Open                | Resta<br>Leg<br>V1 | Leg Type    | Service Code  | levi            |                   |                |                     | Q Par                    | t Order Rocke FOI | Q. Onder/Route Search   | S Re   |
|----------------------------------------------------------------------------------------------------|----------------------------------------------------------------------------------------------------|----------------------------------------------------------------------------------------------------|--------------------------------------------------------------------------------|------------------------------------------------------------|--------------------|-------------|---------------|-----------------|-------------------|----------------|---------------------|--------------------------|-------------------|-------------------------|--------|
| eg a columinede<br>alter/Order #<br># +6559<br>@ +6659<br>@ 46622<br>1 @ 4653<br>@ 46638<br>@ 46638<br>@ 46638<br>@ 46638<br>@ 46627                                                                                                    | here to pool by fait plane<br>took Type<br>On-Denard (Johner)<br>On-Denard (Johner)<br>On-Denard (Johner)<br>On-Denard (Johner)<br>On-Denard (Johner)<br>On-Denard (Johner)<br>On-Denard (Johnery) | Banch<br>C. Courter Services<br>C. Courter Services<br>C. Courter Services<br>C. Courter Services<br>C. Courter Services<br>C. Courter Services<br>C. Courter Services<br>C. Courter Services | Instance Date<br>7/70/2014<br>7/20/2014<br>7/20/2014<br>7/20/2014<br>7/20/2014 | Status<br>Corr<br>Corr                                     | Leg<br>L/1         | Leg Type    | Service Code  | Servic          |                   |                |                     |                          |                   |                         |        |
|                                                                                                    | INA Type<br>Dr-Denard (Delvery)<br>Dr-Denard (Delvery)<br>Or-Denard (Delvery)<br>Or-Denard (Delvery)<br>Or-Denard (Delvery)<br>Or-Denard (Delvery)                                                 | Itench C Course Services C Course Services C Course Services C Course Services C Course Services C Course Services C Course Services C Course Services                                        | 2natorice Date<br>2(31,/2014<br>2(31,/2014<br>2(31,/2014<br>2(31,/2014         | Status<br>Com<br>Open                                      | Leg<br>1/3         | Leg Type    | Service Code  | Servic          |                   |                |                     |                          |                   |                         |        |
| <ul> <li>↔609</li> <li>↔6042</li> <li>↔653</li> <li>↔658</li> <li>↔608</li> <li>↔627</li> </ul>                                                                                                    | On-Demand (Delvers)<br>On-Demand (Delvers)<br>On-Demand (Delvers)<br>On-Demand (Delvers)<br>On-Demand (Delvers)<br>On-Demand (Delvers)                                                             | C Caurier Services<br>C Caurier Services<br>C Caurier Services<br>C Caurier Services<br>C Caurier Services<br>C Caurier Services<br>C Caurier Services                                        | 7/31/3014<br>7/31/3014<br>7/31/3014<br>7/31/3014                               | Open<br>Open                                               | 1/1                |             |               |                 | ICH TYSH/ CLASSIN | scation        | Resource Service    | Red                      | sured lieficle    | Ready After/Start Time  | Accept |
| <ul> <li>↔40.42</li> <li>↔40.53</li> <li>↔40.55</li> <li>↔40.05</li> <li>↔40.05</li> <li>↔40.27</li> </ul>                                                                                                    | On Oenand (Delivery)<br>On Oenand (Delivery)<br>On Oenand (Delivery)<br>On Oenand (Delivery)<br>On Oenand (Delivery)                                                                               | C Caure Service<br>C Caure Service<br>C Caure Service<br>C Caure Service<br>C Caure Service<br>C Caure Service                                                                                | 7/31/2014<br>7/30/2014<br>7/31/2014                                            | Open                                                       |                    | Standard    | STONO         | E Dest F        | Buy NextDay       |                |                     | Car                      |                   | 10-06 AM (EST)          |        |
| <ul> <li>↔4530</li> <li>↔638</li> <li>↔638</li> <li>↔608</li> <li>↔627</li> </ul>                                                                                                    | On-Demand [Delivers]<br>On-Demand [Delivers]<br>On-Demand [Delivers]<br>On-Demand [Delivers]<br>On-Demand [Delivers]                                                                               | C Courier Services<br>C Courier Services<br>C Courier Services<br>C Courier Services<br>C Courier Services                                                                                    | 7/30/2014<br>2/31/2014                                                         | Contra Contra                                              | 1/2                | Standard    | STORD         | Dent 6          | Buy NoxtDay       |                | 1                   | Car                      |                   | 9:07 AM (EST)           |        |
| <ul> <li>+46.38</li> <li>+46.35</li> <li>+46.08</li> <li>+46.27</li> </ul>                                                                                                    | On-Demand (Delivery)<br>On-Demand (Delivery)<br>On-Demand (Delivery)<br>On-Demand (Delivery)                                                                                                    | CI Courier Services<br>CI Courier Services<br>CI Courier Services<br>CI Courier Services                                                                                                    | 2/31/2014                                                                      | 1. 19492                                                   | 1/1                | Standard    | \$7050        | () Same         | Day               |                | 0                   | Car                      |                   | 2:40 PH (EST)           |        |
| 44636<br>44608<br>44622                                                                                                    | On-Demand (Delivers)<br>On-Demand (Delivers)<br>On-Demand (Delivers)                                                                                                    | C Courier Services                                                                                                    |                                                                                | Cipers                                                     | 1/1                | Standard    | 57060         | tane Day        |                   |                |                     | Car                      |                   | 9:01 AH ([11])          |        |
| 44608<br>44627                                                                                                    | On-Demand (Delivery)<br>On-Demand (Delivery)                                                                                                    | CI Courier Services                                                                                                    | 3/38/2014                                                                      | Copen                                                      | 1/1                | Standard    | 57010         | BeitBuy NextDay |                   |                |                     | Cir                      |                   | 4:35 PM (EST)           |        |
| A +402                                                                                                    | On-Demand (Delivery)                                                                                                    | CLOAKE Service                                                                                                    | 7/30/2014                                                                      | Cipiers                                                    | 1/1                | Standard    | \$1040        | Dest C          | duy NextDay       |                |                     | Car                      |                   | 3-54 PH (EST)           |        |
|                                                                                                    |                                                                                                    |                                                                                                    | CI Caurier Services 7/38/2014                                                  |                                                            | 1/1                | Standard    | 57060         | STDED Same Day  |                   |                |                     | 24 Pt Truck with Liftige |                   | 4:40 PM (EST)           |        |
|                                                                                                    | lest.                                                                                                    | 1                                                                                                    |                                                                                | 10                                                         |                    | Terrare a   | Tran 1        | _               | 1                 |                | 1                   | Income las               |                   |                         |        |
|                                                                                                    | 1.000                                                                                                    | Stelle                                                                                                    | Company                                                                        | Brahen                                                     | -                  | The Country | On Stanway In | Service - the   | Calebry           | Vehicle Typepo | Naraging Reservery) | Albie Others Long        | pated Orders      | tot stories combined as | Lifes  |
| Pr Notice                                                                                                    | - Thileside                                                                                                    | Australia I                                                                                                    | White she Passed                                                               | CLC and and                                                | Contra .           | 10          | 100           | CONFEES         | Oter              |                |                     |                          |                   |                         | -      |
| Pitteres                                                                                                    | v Whiteson                                                                                                    | <ul> <li>Ansatze</li> </ul>                                                                                                    | Webston Colores                                                                | 14 /ci cane a                                              | Meridae.           | 190         | 140           | 1907.08         | Orm               |                |                     |                          | . (9)             |                         |        |
|                                                                                                    |                                                                                                    |                                                                                                    | Edit     Edit     View     View     View     Cor                               | Edit<br>3 View Work<br>2 View Work in New Tab<br>3 Contact |                    |             |               |                 |                   |                |                     |                          |                   |                         |        |

#### Resource Record:

- From within the *Resource* module of Fleet Configuration, highlight the mobile worker you want to call
- 2. Click the **Contact** button and the *PTT Console* will display on the *Manual* tab

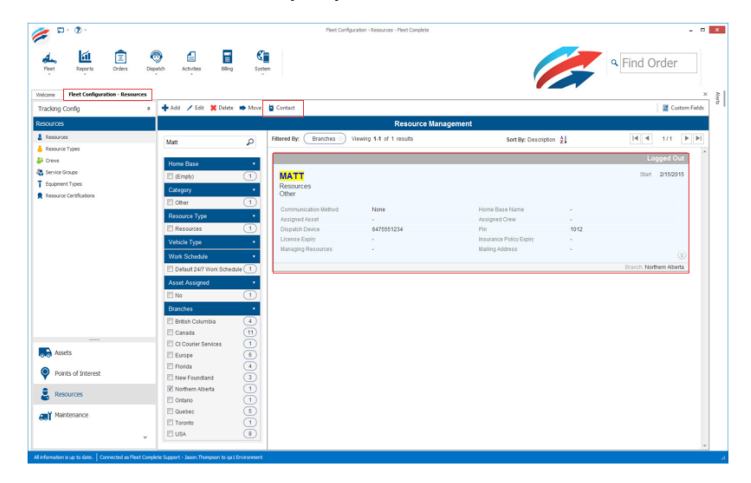

#### FOR MORE INFORMATION

If you would like more information about how to use EPTT from a mobile worker's device, please reach out directly to your AT&T Service Provider.